Pure Harvest™ Software

Emails

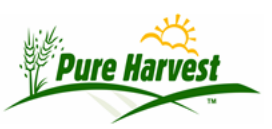

## **Associate Search**

2024-07-02

Menu: Admin  $\rightarrow$  Application Users

Search on any of the given fields. Press [Apply Filter].

| [-] Associate Search                                                            |                  |  |  |  |  |
|---------------------------------------------------------------------------------|------------------|--|--|--|--|
| Filters will match values begining with search term, Use % symbol for wildcards |                  |  |  |  |  |
| Example: "Seed" matches "Seed Company" not "Joes Seed", "%Seed" matches both)   |                  |  |  |  |  |
| Name or ID                                                                      | Location         |  |  |  |  |
| First Name                                                                      | Last Name        |  |  |  |  |
| Email                                                                           | Include Inactive |  |  |  |  |
| Apply Filter Clear Filter                                                       |                  |  |  |  |  |

In the bottom list, click a customer name in the Associate column to open more detail.

Associates

[Help]

Last Refreshed @2024-05-07 21:29:24 [Refresh]

 [< Prev 500] Showing 1 - 5 of 5 [Next 500 >]

 Associate
 Full Name
 City,State

 EX01 - Example Seed Co. (3)
 bill
 St. Paul. MN
 b

| EX01 - Example Seed Co. (3)          | bill | St. Paul, MN    | b                     |   |
|--------------------------------------|------|-----------------|-----------------------|---|
| Org:Example Seed Co.                 |      |                 | d                     |   |
|                                      |      |                 | tr                    | 1 |
| EX02 - Example Seed Co. (4)          |      | Minneapolis, MN | fa                    | l |
| Org:Example Seed Company             |      |                 |                       |   |
| PH0 - Unknown or Not Given (0)       |      |                 |                       |   |
| Org:Unknown or Not Given             |      |                 |                       |   |
| PHDEMO1 - Demo Seed Lab (1)          |      |                 | b                     |   |
| Org:Demo Seed Lab                    |      |                 | tr                    | 1 |
| PHDEMO2 - Demo Regulatory Agency (2) |      |                 | В                     |   |
| Org:Demo Regulatory Agency           |      |                 | tteamann.w = 5man.com | n |